# ボルボ・アフターセールス・ビジネス能力開発プログラム 操作マニュアル

| CONTENTS E                                               | 次   |
|----------------------------------------------------------|-----|
| はじめに                                                     | 1   |
| マネージャー用                                                  |     |
| DSCC内「ボルボ・アフターセールス・ビジネス能力開発プログラム」                        | 2   |
| 「能力開発プログラムの概要(各種文書)」を閲覧するには                              | 3   |
| 「サマリー / 個人別診断結果の閲覧」をするには                                 | 3   |
| 「サマリー / 個人別診断結果の閲覧」画面について                                | 4   |
| ボルボ・アフターセールス・ビジネス能力開発プログラム「レベル1診断」の申込<br>を行うには           | 5,6 |
| ボルボ・アフターセールス・ビジネス能力開発プログラム「レベル1診断」の受講<br>状況、診断結果を閲覧するには  | 7   |
| ボルボ・アフターセールス・ビジネス能力開発プログラム「レベル2 - SM診断」の<br>診断 結果を閲覧するには | 8   |

ディーラースタッフ Myページ

「ディーラースタッフ Myページ』内での操作手順につきましては、「ディーラースタッフ Myページ操作マニュアル』をご参照ください。

### はじめに

ボルボ・アフターセールス・ビジネス能力開発プログラム(Volvo Aftersales Business Competency Program)は、アフターセールスビジネススタッフのそれぞれの分野において、能力診断(強み・弱みの把握)を行い、"強み"はさらに伸ばし、"弱み"は"強み"に変える(強化する)各々の能力開発プランを 作成し、能力開発プランに沿ったセミナーの受講までを包括したトータルな能力開発プログラムとなっています。

# 本システム開発の目的

本システムは、ボルボ・アフターセールス・ビジネス能力開発プログラムの運用をサポートするために開発されました。

ディーラー拠点内の情報を集約したページ、またスタッフ自身が各位の受講診断結果等を閲覧可能なMyページと2つのWEBサイトがあります。

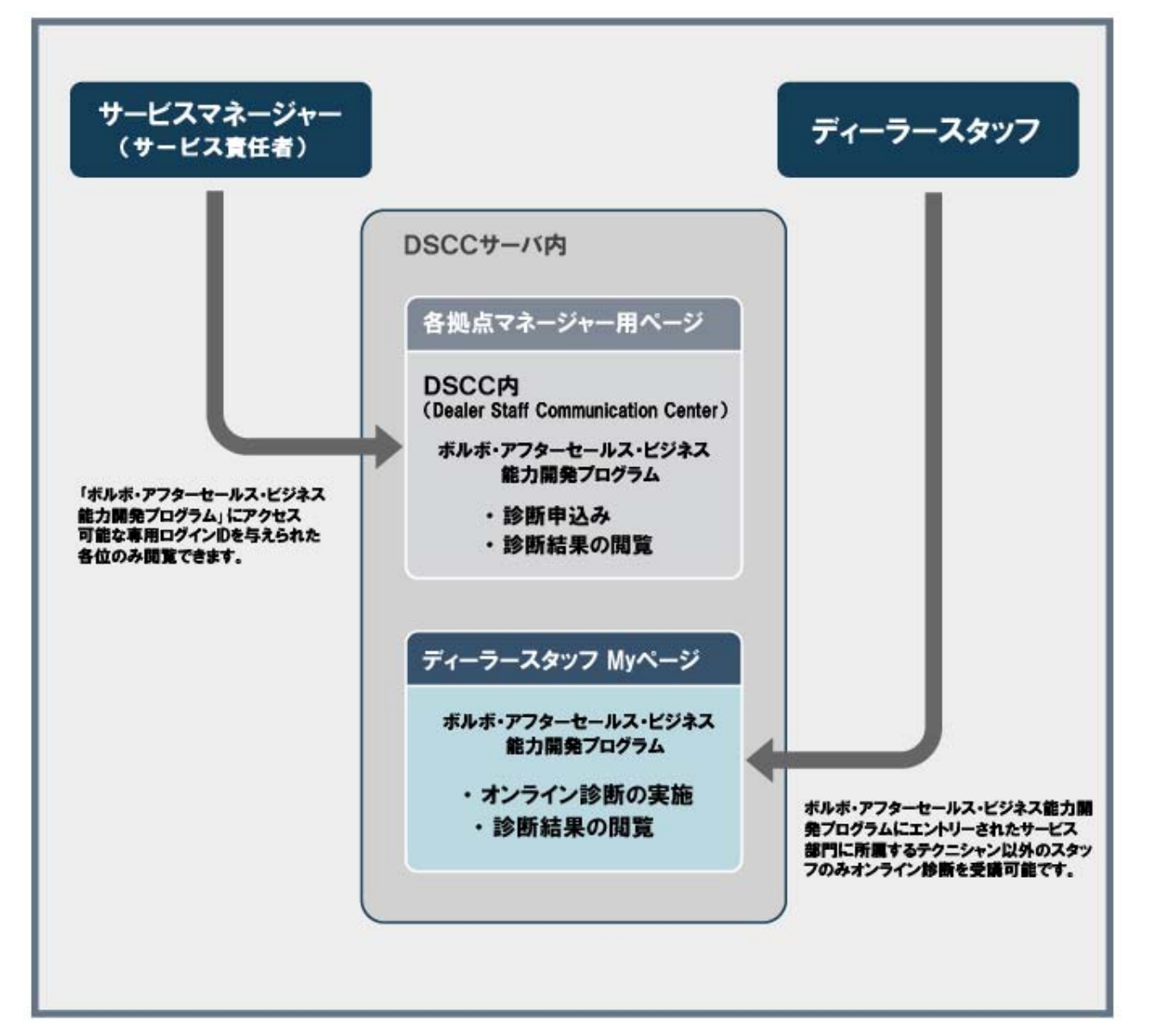

1

# 本システムご活用の流れ

# DSCC内「ボルボ・アフターセールス・ビジネス能力開発プログラム」にアクセスするには

DSCCにアクセスするには・・・

ボルボ・ビジネス・ホームページのトップページの 「DSCC」メニューもしくは、同ホームページの 能力開発グループトップページ「能力開発プログラム」内、 「DSCC/マネージャー用」メニューをクリックしてください。

ID、PWの認証画面が表示されます。 各拠点責任者のみに配布される「ボルボ・アフターセールス・ ビジネス能力開発プログラム」専用ログインID・パスワードを 入力してください。

DSCCトップページ(画面A)から「ボルボ・アフターセール ス・ビジネス能力開発プログラム」 ■ We volvocat s= business com (: 発程)

 ポルポ・ビジネンホームページ

 ユーザー名型

 リバスワード型:

 ビバスワードを入力

### 画面A DSCC トップ画面

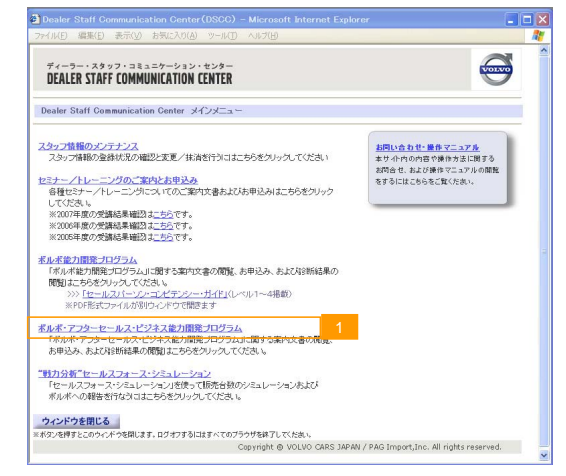

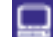

年度選択画面(画面B)が表示されます。

🐚 対象の年度 2 を選択してください。

画面B 年度選択画面

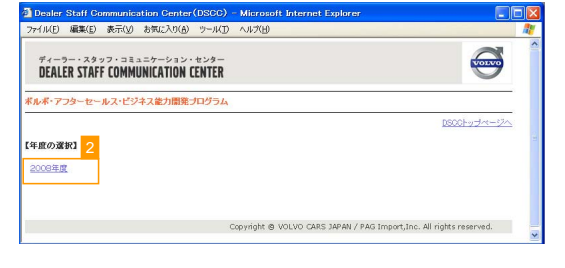

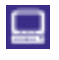

能力開発プログラムに関するメニュー選択画面(画面 C)が表示されます。

### 画面C メニュー選択画面

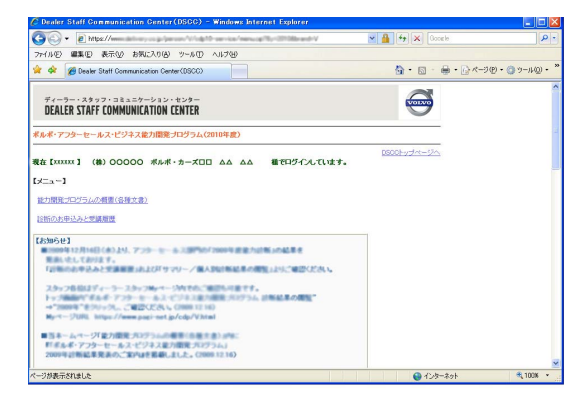

# 「能力開発プログラムの概要(各種文書)」を閲覧するには

🕅 ボルボ・アフターセールス・ビジネス能力開発プログ ラムのメニュー選択画面(画面C)から「能力開発プロ グラムの概要(各種文書)」 3 をクリックします。

### 画面C メニュー選択画面

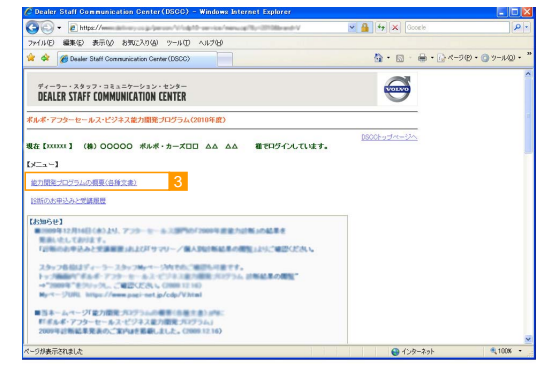

「能力開発プログラムの概要(各種文書)」掲載画面 (画面D)が表示されます。 各種文書のタイトルをクリックするとPDFファイルが 開きます。

### 画面D「能力開発プログラムの概要」掲載画面

| 🐴 https://www.delivery.co.jp - Dealer Staff Communication Center(DSCC) - Microsoft Internet Explo 🌅 |    |
|----------------------------------------------------------------------------------------------------|----|
| ファイル(E) 編集(E) 表示(y) お気に入り(A) ツール(T) ヘルブ(H)                                                          | 1  |
| Tu-9x997.ata=9-2a2.te29-<br>DEALER STAFF COMMUNICATION CENTER                                       | \$ |
| 能力開発プログラムの概要                                                                                        |    |
| ※PDF形式ファイルが別ウィンドウで開きます                                                                              |    |
| ■ [[SH08022][ポルポ・アフターセールス・ビジネス能力開発プログラム」導入のお知らせ」(2008/08/01掲載)                                      |    |
| ■ 「2008年アフターセールス・ビジネス能力開発コンピテンシーガイド」(2008.08.01 掲載)                                                 |    |
| ■「2008年アフターセールス・ビジネス能力関発プログラムガイド」(2008/08/01 掲載)                                                    |    |
|                                                                                                    |    |
|                                                                                                    |    |
|                                                                                                    |    |
| Copyright @ VOLVO CARS JAPAN / PAG Import.Inc. All rights reserved.                                 |    |
| <                                                                                                   | >  |

## 「診断のお申込と受講履歴」を閲覧するには

- 能力開発プログラムのメニュー選択画面(画面C)か ら「診断のお申込みと受講履歴」 4 をクリックしてく ださい。

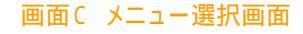

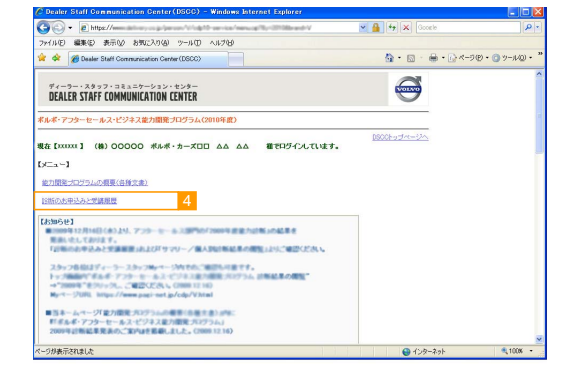

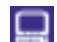

拠点選択画面(画面E)が表示されます。

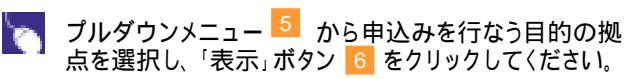

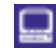

診断のお申込みと受講履歴画面が表示されます。 次ページをご参照ください。

### 画面E 拠点選択画面

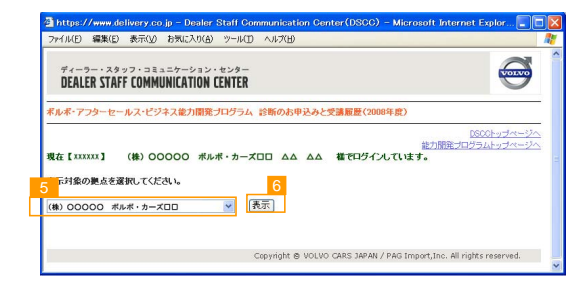

# 「診断のお申込と受講履歴」画面について

ここでは拠点内のレベル1診断のお申込ができるとともに、受講スタッフの詳細な診断結果を閲覧できます。

ご注意

- ・受講していないスタッフおよび受講後に抹消されたスタッフは表示されません。
- ・DSCCスタッフ情報の"スタンダード担当"を選択していないスタッフは表示されません。
- ・DSCC内のスタンダード担当で現在マネージャーとして登録されている各位の昨年度コンピテンシーレベルは レベルSMを除き、表示されません。

### 「診断のお申込と受講履歴」画面

| ●         ●         ●         ●         ●         ●         ●         ●         ●         ●         ●         ●         ●         ●         ●         ●         ●         ●         ●         ●         ●         ●         ●         ●         ●         ●         ●         ●         ●         ●         ●         ●         ●         ●         ●         ●         ●         ●         ●         ●         ●         ●         ●         ●         ●         ●         ●         ●         ●         ●         ●         ●         ●         ●         ●         ●         ●         ●         ●         ●         ●         ●         ●         ●         ●         ●         ●         ●         ●         ●         ●         ●         ●         ●         ●         ●         ●         ●         ●         ●         ●         ●         ●         ●         ●         ●         ●         ●         ●         ●         ●         ●         ●         ●         ●         ●         ●         ●         ●         ●         ●         ●         ●         ●         ●         ●         ●                                                                                                            | _µ@ +   |
|----------------------------------------------------------------------------------------------------|---------|
| マイル(企) 編集(企) 表示(公) お気に入り(金) ツール(①) ヘルブ(ビ)                                                                                                    | -µ@) •  |
|                                                                                                    | –µ.@) • |
| ディーラー・スタッフ・コミュニケーション・センター<br>DEALER STAFF COMMUNICATION CENTER <ul> <li>レボ・アフターセールス・ビジネス能力開発プログラム 診断のお申込みと受譲履歴(20XX年度)</li> <li>DSCCトップページへ<br/>能力開発プログラムトップページへ</li> <li>能力開発プログラムトップページへ</li> <li>能力開発プログラムトップページへ</li> <li>たう開発プログラムトップページへ</li> <li>たう開発プログラムトップページへ</li> <li>たう開発プログラムトップページへ</li> <li>たろのこののボルボ・カーズロロ ムム ムム のサービススタッフー覧を表示しています。 一処点を選択し直す</li> <li>PSEが申込受け中Jの文字をクリックすると申込画面へ進みます。 安請資格・参加お申込みに関する情報したう</li> <li>DXX年度 レベル2診断 20XX年度 レベル2診断 20XX年度 レベル2診断</li> <li>ロXX年度 レベル2診断 20XX年度 レベル2診断</li> </ul>                                                                                                    |         |
| ディーラー・スタッフ・コミュニケーション・センター DEALER STAFF COMMUNICATION CENTER                                                                                                    |         |
| シーボー・アフターセールス・ビジネス能力開発プログラム 診断のお申込みと受講履歴(20XX年度)         シージン         施力開発プログラムトップページへ<br>能力開発プログラムトップページへ         施力開発プログラムトップページへ         施力開発プログラムトップページへ         施力開発プログラムトップページへ         施力開発プログラムトップページへ         施力開発プログラムトップページへ         たく         (株) 00000 ボルボ・カーズロロ ムム ムム のサービススタッフー覧を表示しています。         シー処点を選択し直す         電診断申込受け中Jの文字をクリックすると申込画面へ進みます。         受講資格・参加お申込みに関する情報まごちろ         20XX年度       レベル2診断         20XX年度       ンビデンシー         レベル2診断       20XX年度         レベージID       氏名         現職       20XX年度         ンビデンシー       国本         10       メージID                                                                                                    |         |
| ルボ・アフターセールス・ビジネス能力開発ブログラム 診断のお申込みと受譲履歴(20XX年度)         DSOCトッブページへ<br>能力開発ブログラムトッブページへ         施力開発ブログラムトッブページへ         施力開発ブログラムトッブページへ         本【xxxxxx】(株) 000000 ボルボ・カーズロロ ムム ムム 様でログインしています。         (株) 000000 ボルボ・カーズロロ ムム ムム のサービススタッフー覧を表示しています。         *) 000000 ボルボ・カーズロロ ムム ムム のサービススタッフー覧を表示しています。         *) 000000 ボルボ・カーズロロ ムム ムム のサービススタッフー覧を表示しています。         *) 000000 ボルボ・カーズロロ ムム ムム のサービススタッフー覧を表示しています。         *) 000000 ボルボ・カーズロロ ムム ムム のサービススタッフー覧を表示しています。         *) 000000 ボルボ・カーズロロ ムム 人口 のサービススタッフー覧を表示しています。         *) 000000 ボルボ・カーズロロ ムム 人口 のサービススタッフー 覧を表示しています。         *) 000000 ボルボ・カーズロロ ムム 人口 のサービススタッフー 覧を表示しています。         *) 000000 ボルボ・カーズロロ ムム 小 のサービススタッフー 覧を表示しています。         *) 000000 ボルボ・カーズロロ ムム 小 のサービススタッフー 覧を表示しています。         *) 000000 ボルボ・カーズロロ ムム 小 のサービススタッフー 覧を表示しています。         *) 000000 ボルボ・カーズロロ ムム 小 のサービススタッフー 覧を表示しています。         *) 000000 ボルボ・カーズロロ 小 小 の文字をクリックすると申込画面へ違みます。         *) 000000 ボルボ・カーズロロ 小 の文字をクリックすると申込画面へ違みます。         *) 000000 ジロ 小 いうきゃ         *) 000000 ジロ 小 いうきゃ         *) 000000000000000000000000000000000000                                                                                                    |         |
| DSOCI->ブイージへ         能力開発ブログラムトップページへ         能力開発ブログラムトップページへ         在【xxxxxx】(株) 00000 ポルボ・カーズロロ ムム ムム 健でログインしています。         →       小         (株) 00000 ポルボ・カーズロロ ムム ムム のサービススタッフー覧を表示しています。       →         小       小         (株) 00000 ポルボ・カーズロロ ムム ムム のサービススタッフー覧を表示しています。       →         小       小       小         (株) 00000 ポルボ・カーズロロ ムム ムム のサービススタッフー覧を表示しています。       →         (素) 00000 ポルボ・カーズロロ ムム ムム のサービススタッフー覧を表示しています。       →         (素) 00000 ポルボ・カーズロロ ムム ムム のサービススタッフー覧を表示しています。       →         (素) 00000 ポルボ・カーズロロ ムム ムム のサービススタッフー覧を表示しています。       →         (素) 00000 ポルボ・カーズロロ ムム ムム のサービススタッフー覧を表示しています。       →         (素) 00000 ポルボ・カーズロロ ムム ムム のサービススタッフー覧を表示しています。       →         (素) 00000 ポルボ・カーズロロ ムム ムム のサービススタッフー覧を表示しています。          (素) 00000 ポート        →         (素) 00000 水(小           (本) 00000 水(小           (本) 00000 水(小           (本) 00000 水(小           (本) 00000 水(小           (本) 00000 水(小           (本) 00000 水(小           (本) 00000 水(小           (本)                                                                                                    |         |
| 在【XXXXXX】       (株) 00000 ボルボ・カーズロロ ムム ムム 使でロダインしています。       →拠点交選択し直す         (株) 00000 ボルボ・カーズロロ ムム ムム のサービススタッフー覧を表示しています。       →拠点交選択し直す         「診断申込受付中』の文字をクリックすると申込画面へ進みます。       受講資格・参加お申込みに関する情報はこちろ         (株) 00000 氏名       現職 20XY年度       20XX年度       レベル2診断       20XX年度       レベル2診断         (h) MYベージID       した       日本       現職       20XY年度       20XX年度       シリンドデンシー                                                                                                    |         |
| (k)       OOOOO       ボルボ・カーズロロ       △Δ       のサービススタッフー覧を表示しています。       →拠点を選択し直す          ぽ診断申込受付中』の文字をクリックすると申込画面へ進みます。        受講資格・参加ホ申込みに関する情報したちろ        ●       ●       ●       ●       ●       ●       ●       ●       ●       ●       ●       ●       ●       ●       ●       ●       ●       ●       ●       ●       ●       ●       ●       ●       ●       ●       ●       ●       ●       ●       ●       ●       ●       ●       ●       ●       ●       ●       ●       ●       ●       ●       ●       ●       ●       ●       ●       ●       ●       ●       ●       ●       ●       ●       ●       ●       ●       ●       ●       ●       ●       ●       ●       ●       ●       ●       ●       ●       ●       ●       ●       ●       ●       ●       ●       ●       ●       ●       ●       ●       ●       ●       ●       ●       ●       ●       ●       ●       ●       ●       ●       ●       ●       ●       ●       ●       ●       ●       ●       ●       ●       ●       ●                                                                                                    |         |
| ■2807年込受い中が以来するシロックすると中込曲面へ速みます。<br>支護資格・参加の中込みに図する情報は、5つ<br>氏名<br>現職 20XY年度<br>コンドデンシー<br>同体 25 28 28 28 28 28 28 28 28 28 28 28 28 28                                                                                                    |         |
| 10. MyページID 氏名 現職 20XY年度 コンパイデンシー 同体 29. 20 SM                                                                                                    | M診断     |
| スタンダード担当 年数 レベル 申込状況 凹音 回答状況 23 25 認定日 3m 認定                                                                                                    | 8       |
|                                                                                                    |         |
| 1 <sup>1</sup> 000000 サービスM(S/Pアドバイザー) <sup>7-8年</sup> SM レベルSM 申込済 XX/03/10 [クリア]                                                                                                    |         |
| 12 111111<br>12 111111<br>サービスアドバイザー 5-6年 2 レベル SM 申込済 XX/03/10 提出済 (2)<br>(クリア) ③ XX/10/                                                                                                    | '20     |
| 第二         第二                                                                                                    |         |
| S7F) 1/1/02/21 S7F) 1/1/02/21 XX/03/10 (7) 7/1 W XX/03/20 A                                                                                                    |         |
| 14 333333 日井 十代子                                                                                                    |         |
| 15 44444 <b>花見 有記</b><br>サービスアドミニストレーター 2-3年 1 レベル 2P 申込済 XX/03/10 <b>提出時 (2)</b><br>10/02/25 × ③ XX/05/20                                                                                                    |         |
|                                                                                                    |         |
| Copyright © VOLVO CARS JAPAN / PAG Import,Inc. All rights reserved.                                                                                                    |         |
| 🔍 👘 अन्त्र निर्मेश 🖓 अन्त्र निर्मेश 🖓 🖓 अन्त्र निर्मेश निर्मेश निरमेश निर्मे निर्मेश निर्मेश निर्मेश निर्मेश निर्मेश निर्मेश निरमेश निर्मेश निर्मेश निर्मेश निर्मेश निर्मेश निर्मेश निर्मेश निरमेश निर्मेश निर्मेश निरमेश निर्मेश निर्मेश निरमेश निरमेश नि | 100% -  |
|                                                                                                    |         |
|                                                                                                    |         |
| 閲覧した時点でのスタンダード担当が表示されます。                                                                                                    |         |
| <sup>*</sup> 現職年数。 □ G <sup>*</sup> LV.1回答状況。 □ Tントリーした際に選択した理時経験年数が表示されます □ レベル1診断1回答に関してのステイタスが表示されま                                                                                                    | す。      |
| エノトリーした际に送がした境職経験牛奴が衣小されより。                                                                                                    | - 0     |
| 「XXXX年レベル」<br>前年度のコンピーンシーレベルがまーされます 「提出済(n)」・・・・提出済の状態                                                                                                    |         |
|                                                                                                    |         |
| 『コンピテンシーレベル』 (クリア) → 合格基準に達し、受講終了した状態 (リトライ) → 合格基準を下回っていて再受講の必                                                                                                    |         |
| 各領域から総合的に判断したコンピテンシーレベルが<br>ま元されます。随時診断に合わせてま元されます。 要がある状態                                                                                                    |         |
| なかで1069。PEFF12001にロ12とでなかで1069。<br>「未回答」・・・・・申込みいただいたが、未受講の状態                                                                                                    |         |
| <sup>*</sup> Lv.1申込状況。<br>H <sup>*</sup> Lv.2診断』 <sup>*</sup> Lv.SM診断』                                                                                                    |         |
| レベル1診断単心に関してのステイタスか表示されます。 Lv.2~SM診断の診断結果、認定日が表示されます。                                                                                                    |         |
| 「診断申込受付中」・・・未申込でお申込受付可能な状態            【結果】<br>「 」.・・・ 会ぬ其進に達し、受講ぬてした状態                                                                                                    |         |
| 「申込しない」・・・「申込み」しないという意思表示をいただいて 「×」・・・・合格基準に建することができず、受講終了した状態                                                                                                    |         |

- 「申込しない」・・・「申込み」しないという意思表示をいただいて いる状態
- 「申込済」・・・・・すでにエントリー「申込」いただいている状態 「-」・・・・・・お申込の有無の意思表示をいただいていな
- いか、お申込期限が終了している、もしくは 抹消済の状態
- 結果表示まで時間がかかる場合があります 【認定日】

管理者により結果を随時表示するため、受講済でも

各レベルの認定日が表示されます。

# ボルボ・アフターセールス・ビジネス能力開発プログラム「レベル1診断」の申込を 行なうには

「レベル1診断」の受講お申込みは、各拠点のマネージャーの方が「各拠点マネージャー用ページ」 より拠点スタッフ全員分をまとめて行なっていただきます。 お申込みが完了した後は、各スタッフ様に「Myページ」にアクセスいただき、画面の指示に従って入

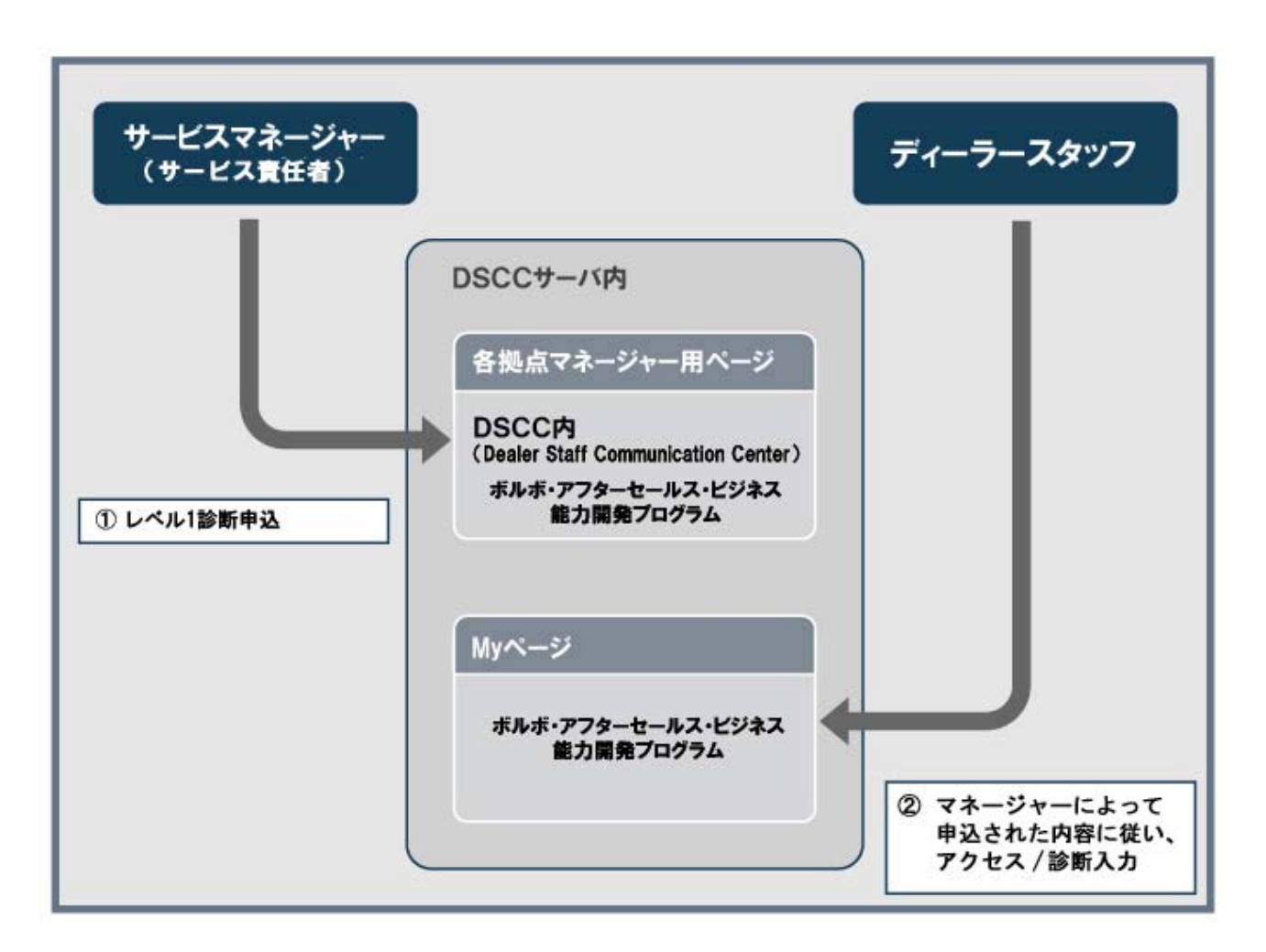

能力開発プログラムのメニュー選択画面(画面C)から「診断のお申込みと受講履歴」 7 をクリックしてください。

### 画面C メニュー選択画面

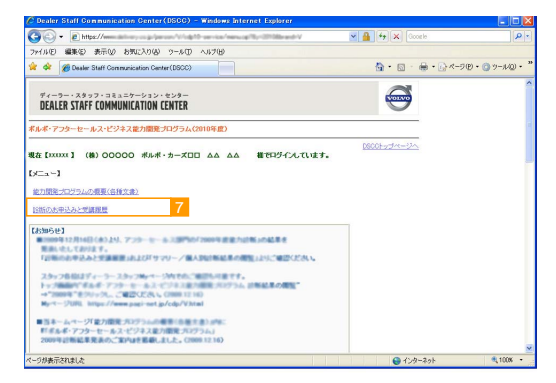

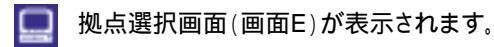

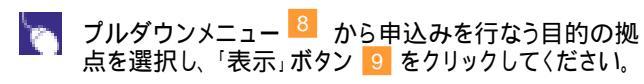

### 画面E 拠点選択画面

| 7                                 | マッフ・コミュニケー                           | ・ション・センター                  |          |            |             | 4                               | DLVO                     |
|-----------------------------------|--------------------------------------|----------------------------|----------|------------|-------------|---------------------------------|--------------------------|
| ULALLK SI                         | AFF LUMMUNILA<br>セールス・ビジネス能          | IIIUN LENIEK<br>力開発ブログラム # | 診断のお申込みと | :受講履歴(2006 | (年度)        | 4                               |                          |
|                                   |                                      |                            |          |            | 能力用         | <u>DSCCトップ</u> ・<br>8後ゴログラムトップ・ | <u>ne-ij</u> i<br>ne-iji |
|                                   |                                      |                            |          |            | Check of La |                                 |                          |
| 現在【XXXXXX】                        | (株)00000                             | ) ボルボ・カーズロ                 |          | 様でログイン     | しています。      |                                 |                          |
| 現在【XXXXXX】<br>下対象の拠点<br>(株) 00000 | (株) 00000<br>を選択してください。<br>ポルポ・カーズロロ | ) ボルボ・カーズロ<br>マ<br>表       |          | 様でログイン     | しています。      | 1010-10-27-11-22-               |                          |

# ボルボ・アフターセールス・ビジネス能力開発プログラム「レベル1診断」の申込を 行なうには

|   | 拠点別・診断申込状況一覧画面(画面F)が表示され                                                                               | C De                                                                                              |
|---|----------------------------------------------------------------------------------------------------|---------------------------------------------------------------------------------------------------|
| 0 | ます。<br>お申込みを行なう方の欄にある 10 をクリッ<br>クしてください。                                                              | ○○○○○○○○○○○○○○○○○○○○○○○○○○○○○○○○○○○○                                                              |
|   | 能力診断申込画面(画面 G)が表示されます。                                                                                 | 01<br>02<br>03<br>04<br>05                                                                        |
| 6 | このスタッフの申込の有無 11 を選択して<br>〈ださい。<br>スタッフの「スタンダード担当」によって、選択肢に<br>制限があります。                                 | 2 h<br>ファイ<br>・<br>・<br>・<br>・<br>・<br>・<br>・<br>・<br>・<br>・<br>・<br>・<br>・<br>・<br>・<br>・・・・・・・・ |
| 6 | このスタッフの現職経験年数 <mark>12</mark> を選択してくださ<br>い。                                                           | 現(<br>(株<br>花)<br>■こ<br>○                                                                         |
| 6 | 「次画面へ」ボタン 📧 をクリックすると確認画面へ<br>進みます。                                                                     | ■2(<br>===<br>前の                                                                                  |
|   | 申込内容確認画面(画面H)が表示されます。                                                                                  | 2 h<br>774                                                                                        |
| 0 | 表示された内容が正しければ「この内容で申請する」<br>ボタン 14 をクリックしてください。<br>正しくない場合は「前の画面に戻る」 15 をクリック<br>し、前画面(画面G)で再入力してください。 | ·<br>                                                                                             |
|   | 拠点別 診断申込状況一覧画面(画面l)が表示されま<br>す。<br>申込内容が正しく反映されていることをご確認ください。                                          |                                                                                                   |

上記の操作を一覧表示されているスタッフ全員に対して行なってください。 診断に「申込まない」方についても、その旨の申請を 期限までに行なう必要があります。

### 画面F 拠点別 診断申込状況一覧画面

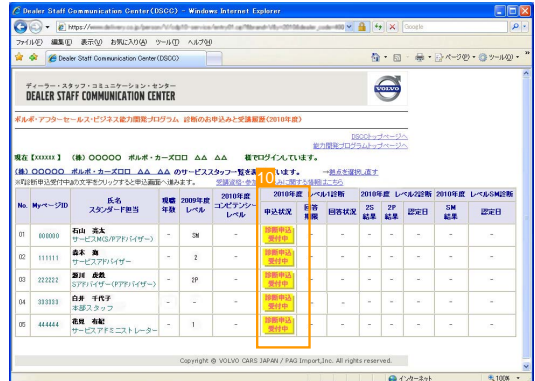

# 回面ら 能力診断申込回面 Thus://www.delwary.co.ju Double Staff Communication Center (0500) Microsoft Internet Eagle ()) Thus://www.delwary.co.ju Double Staff Communication Center (0500) Microsoft Internet Eagle ()) Thus://www.delwary.co.ju Double Staff Communication Center (0500) Microsoft Internet Eagle ()) Thus://www.delwary.co.ju Double Staff Communication Center ()) ()) Thus://www.delwary.co.ju ()) ()) ()) ()) Thus://www.delwary.co.ju ()) ()) ()) ()) ()) ()) ()) Thus://www.delwary.co.ju ()) ()) ()) ()) ()) ()) ()) ()) ()) ()) ()) ()) ()) ()) ()) ()) ()) ()) ()) ()) ()) ()) ()) ()) ()) ()) ()) ()) ()) ()) ()) ()) ()) ()) ()) ()) ()) ()) ()) ()) ()) ())

### 画面H 申込内容確認画面

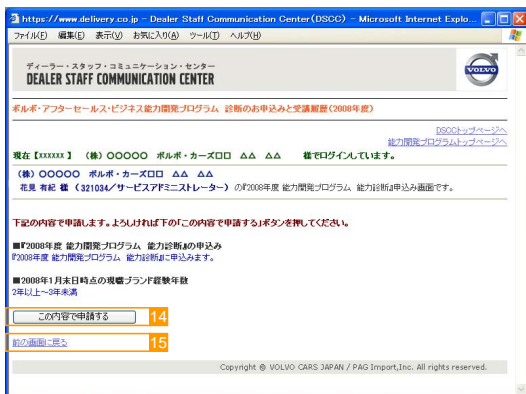

### 画面I 拠点別 診断申込状況一覧画面

|                                      | 🐼 🍘 Dea                                                      | ler Staff Communication Center(                                                          | (DGDC)               |                                             |                                         |                                                            |                             |                               | 0                           | • 🖾                       | ·                                     |                              | 9 • ( <u>)</u> =-11/Q |
|--------------------------------------|--------------------------------------------------------------|------------------------------------------------------------------------------------------|----------------------|---------------------------------------------|-----------------------------------------|------------------------------------------------------------|-----------------------------|-------------------------------|-----------------------------|---------------------------|---------------------------------------|------------------------------|-----------------------|
| 7                                    | EALER STA                                                    | ドッフ・コミュニケーション・セン<br>IFF COMMUNICATION CEN                                                | >9-<br>ITER          |                                             |                                         |                                                            |                             |                               | ę                           | 9                         |                                       |                              |                       |
| 在                                    | [xuxux ]<br>000000                                           | (株) 00000 ポルボ・カ<br>ポルボ・カーズロロ ムム 」                                                        | 1-ズロ<br>ムム の<br>前へ組み | /ロ ムム<br>)サービスス<br>ます。                      | ムム 様で<br>(タッフー覧を表:<br>が読み話・参加           | ロダインして<br>示しています<br>お申込みに聞                                 | 1273<br>います。<br>            | DS<br>開発プログラ<br>+拠点支援者<br>にあら | 001-95<br>541-95<br>6.直す    | 1~-2<br>1~-2              | 40                                    |                              |                       |
| 819                                  | 和中达党付中                                                       | かんナビンシングラビ中に開発                                                                           |                      |                                             |                                         | controls                                                   | -                           | 110.00                        | antat                       |                           | and marking                           | controls als                 | L AND PROVIDE         |
| 819<br>40.                           | 101年2月17日<br>1947年3月11日<br>1947年3月11日                        | 氏名<br>スタンダード教当                                                                           | 現職<br>年数             | 2009年度<br>レベル                               | 2010年度<br>コンピテンシー<br>レベル                | 2010年<br>中込状況                                              | 政<br>しペル<br>回答<br>期限        | 118新<br>回答状况                  | 2010年<br>25<br>編集           | F度 レー<br>2P<br>結果         | ≪ル2線版<br>認定日                          | 2010年度<br>SM<br>結果           | L-NU-SMARK<br>EDEB    |
| P39                                  | 町中 <u>メニ</u> 党(7中<br><b>Hy・ページ7ID</b><br>000010              | K名     スタンダード数当     石山 高太     サービスMS/P7F/5(イザー)                                          | 現職<br>年数             | 2009年度<br>レベル                               | 2010年度<br>コンピテンシー<br>レベル                | 2010年<br>申込状況<br>参照中込<br>受付中                               | 政 レベル<br>回答<br>期報<br>-      | 1診断<br>回答状況<br>-              | 2010年<br>25<br>結果           | F度 レ・<br>2P<br>結果         | <ル2診断<br>認定日<br>-                     | 2010年度<br>SM<br>結果           | L-KAUSMIRN<br>EDEB    |
| 1919<br>40.<br>01                    | m⊕ <u>x⊴</u> ®01⊕<br><b>My~&lt;−37ID</b><br>000010<br>111111 |                                                                                          | 現職<br>年数<br>         | 2009年m<br>レベル<br>311                        | 2010年度<br>コンピテンシー<br>レベル                | 2010年<br>申込状況<br>時期中込<br>受付中<br>時期中込<br>受付中                | 度 レペル<br>回答<br>期限<br>-      | 188<br>0882                   | 2010年<br>25<br>結果<br>-      | F政 レ-<br>2P<br>結果<br>-    | *#2181<br>121218<br>-                 | 2010年度<br>SM<br>結果<br>-      | レベルSM的数<br>22定日<br>-  |
| <b>P</b> 19<br><b>40</b><br>01<br>02 | m++2200000<br>h++-2710<br>000000<br>111111<br>2222222        | 低名<br>スタンダード報告<br>石山 売太<br>サービスNSがアドバザー)<br>春木 直<br>サービスアドバザー<br>知道 成数<br>57ドバザー(アドドバザー) | 現職<br>年数<br>一<br>一   | 2009¥M<br>L- <jl<br>39<br/>2<br/>29</jl<br> | 2010年度<br>コンピテンシー<br>レベル<br>-<br>-      | 2010年<br>中込状況<br>受付中<br>診断中込<br>受付中<br>診断中込<br>受付中         | 政 レペル<br>回答<br>期限<br>-<br>- | - 11816<br>                   | 2010年<br>28<br>編集<br>-      | F政 レ・<br>2P<br>結果<br>-    | <#################################### | 2010年度<br>SH<br>編集<br>-<br>- | 2028                  |
| <b>F</b> 19<br>40.<br>01<br>02<br>03 | m++(((((((((((((((((((((((((((((((((                         | KA<br>XOYダード教話<br>TービスAKSがアドド(ザー)<br>な木<br>サービスアドド(ザー<br>STドドイザー(アナドトイザー)<br>AF 本部スタッフ   | 現職<br>年数<br>一一       | 2009年11<br>レベル<br>39<br>2<br>29             | 2010年度<br>コンピテンシー<br>レベル<br>-<br>-<br>- | 2010年<br>中込状況<br>時期中込<br>受付中<br>時期中込<br>受付中<br>時期中込<br>受付中 | 政 レベル<br>回答<br>期限<br>-<br>- | - 11816<br>                   | 2010年<br>28<br>編集<br>一<br>一 | F政 レ・<br>2P<br>結果<br><br> | ×u22816                               | 2010年度<br>SM<br>結果<br>       | U                     |

# ボルボ·アフターセールス・ビジネス能力開発プログラム「レベル1診断」の受講状況、 診断結果を閲覧するには

能力開発プログラムのメニュー選択画面(画面C) から「診断のお申込みと受講履歴」 16 をクリック してください。

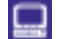

拠点選択画面(画面E)が表示されます。

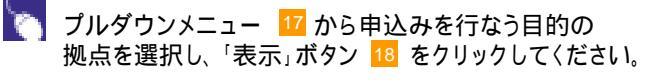

💻 拠点別・診断申込状況一覧画面(画面J)表示されます。

スタッフ各位のレベル1診断お申込状況と回答状況を 閲覧することができます。 ステイタスについては下表1をご参照ください。

昨年レベル1以上に認定されている各位においては レベル1診断をクリアすると、自動的に昨年レベルが適 用され、「コンピテンシーレベル」欄に昨年と同様のレベ ルが表示されます。

| 00 YV (T ## | 20)XX年度        | 20次年 | 度 レベル    | /1診断                        |
|-------------|----------------|------|----------|-----------------------------|
| レベル         | コンピテンシー<br>レベル | 申込状況 | 回答<br>期限 | 回答状況                        |
| 2           | レベル 2          | 申込済  | xx/03/10 | 提出済(1)<br>【クリア】<br>XX/01/29 |

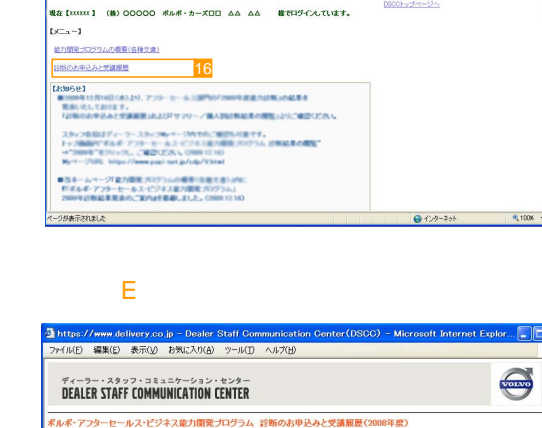

**∀ 🔒 47 ×** ⊙o

<u>\$</u> • 5 • € • G×-70 • 3 >-

画面C メニュー選択画面

2 Dealer Staff Controllection Center(USOC) - 1400m ③ ・ ② トロット かけいに 単年の 未示少 お死に入り込 2 - 50 へいがゆ ☆ ☆ 愛 Dealer Staff Controlication Center(DSOC)

ディーラー・スタッフ・コミュニケーション・センター DEALER STAFF COMMUNICATION CENTER ルボ・アフターセールス・ビジキス能力開発プログラム

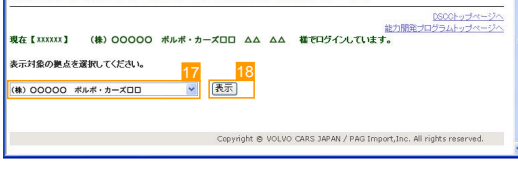

### 画面J 拠点別·診断申込状況一覧画面

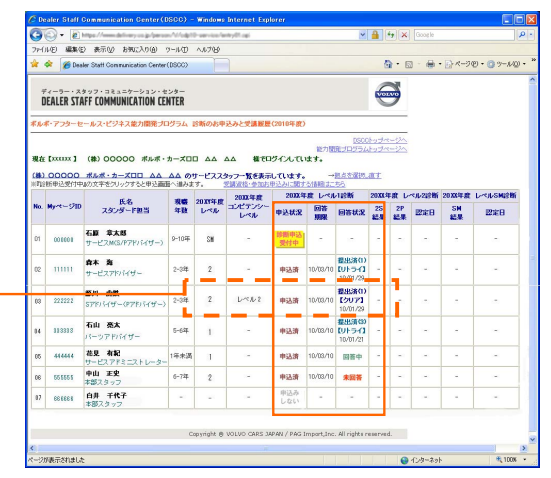

| 表1                           |                                                                                 |
|------------------------------|---------------------------------------------------------------------------------|
| 診断申込<br>受付中                  | お申込受付中(未申込)であることを示します。                                                          |
| 申込済                          | レベル1診断にお申込済であることを示します。                                                          |
| 提出済(1)<br>【クリア】<br>08/08/01  | お申込済で、合格基準に達し、レベル1診断の受講が終了したことを示します。<br>( )内は提出回数・最下段はクリアした日付を示します。             |
| 提出済(3)<br>【リトライ】<br>08/08/06 | お申込済で、回答を提出し、合格基準を下回った為、再受講の必要がある状態であることを示します。<br>( )内は提出回数・最下段は最後に提出した日付を示します。 |
| 回答中                          | お申込済で、回答中(回答は未提出)の状態であることを示します。                                                 |
| 未回答                          | お申込いただいたが、未受講の状態であることを示します。                                                     |
| 申込み<br>しない                   | 能力診断に申込まない意志表示をいただいている状態を示します。<br>当年度の能力診断には参加されないことになります。                      |

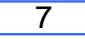

# ボルボ・アフターセールス・ビジネス能力開発プログラム「レベル2-SM診断」の 診断結果を閲覧するには

能力開発プログラムのメニュー選択画面(画面C) から「診断のお申込みと受講履歴」 10 をクリック してください。

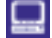

- 拠点選択画面(画面E)が表示されます。
- ブルダウンメニュー 20 から申込みを行なう目的の 拠点を選択し、「表示」ボタン 21 をクリックしてください。
- 💻 拠点別·診断申込状況一覧画面(画面K)表示されます。

レベル2-SM診断の「結果」欄に診断結果(各レベルの 到達、不到達)が表示され<sup>22</sup>、認定レベルに応じて 当年度のコンピテンシーレベルが表示されます 23。

| 昕 | レベルSM診断  | 20XX年度   | ベル2診断    | 度レ       | 20 XX年   |
|---|----------|----------|----------|----------|----------|
|   | 認定日      | SM<br>結果 | 認定日      | 2P<br>結果 | 2S<br>結果 |
|   | XX/10/20 | ۲        | 120      | 22       | 2        |
|   |          | ×        | XX/05/20 | ۲        | 0        |

は該当レベルの到達、×は不到達となります。

| 20 <b>XY</b> 年度<br>レベル | 20XX年度<br>コンピテンシー<br>レベル |
|------------------------|--------------------------|
| 2                      | レベル SM                   |
| 2P                     | レベル 2                    |

診断結果の表示は管理者による入力によって行なわれるため、診断実施後、結果表示まで時間がかかることがあります。

### 画面C メニュー選択画面

画面E 拠点選択画面

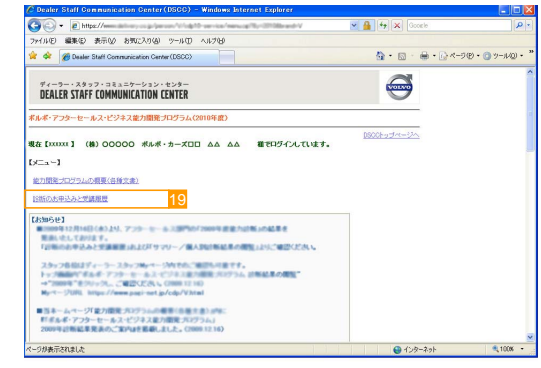

### ■ https://www.doilnery.co.jp. Dealer Stall Communication Center(0500) = Microsoft Internet Egyler Pr(MD 編集() 巻示() おねに入り(a) アーMD ヘルブ(a) ## Property 2:52125-0237-025-029- Dealer Staff COMMUNICATION CENTER ## ペープフターセールス・ビジキス協力開発プログラム、診断の払申込みと変調調査(1000年度) ## ペープフターセールス・ビジキス協力開発プログラム、診断の払申込みと変調調査(1000年度) ## ペープフターセールス・ビジキス協力加発プログラム、診断の払申込みと変調調査(1000年度) ## ペープフターセールス・ビジキス協力加発プログラム、診断の払申込みと変調調査(1000年度) ## でのサイン、1212 ム ム ム 載 使ログイン、ています。 ## の0000 ポルポ・カーズロロ ム ム ム 載 使ログイン、ています。 ## の0000 ポルポ・カーズロロ ン [展示] Copyright & VOLVO CARS 3#PAM / PAG Import,Inc. All rights reserved.

### 画面K 拠点別·診断申込状況一覧画面

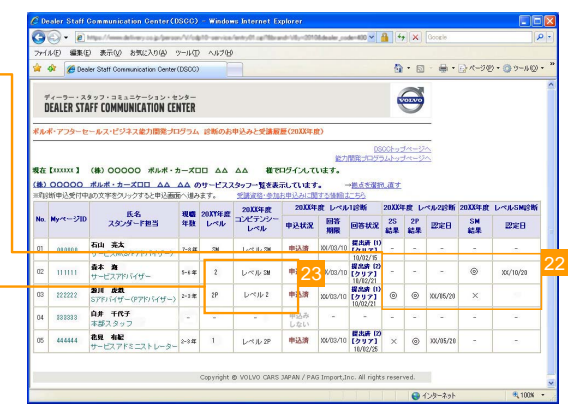